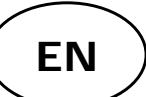

## **KBSOUND STAR App** "Reference guide"

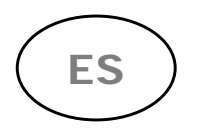

**KBSOUND STAR App** "Guía de referencia"

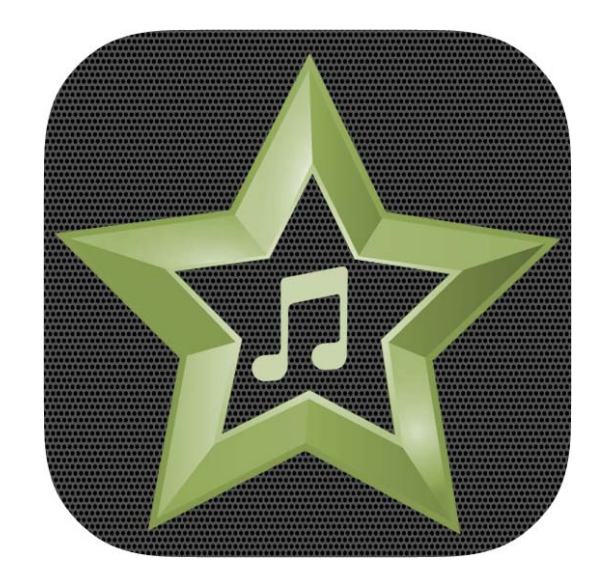

KBSOUND STAR App "Reference guide"

- 1. Bluetooth pairing and connection (A2DP profile) between the Device and KBSOUND STAR/PREMIUM BT
- 2. Operating KBSOUND STAR App Bluetooth Low Energy Connection-BLE
- 3. Listen FM

ΕN

- 4. Listen DAB
- 5. Listen BLUETOOTH Audio Streaming
  - 5.1. Pair and listen other Bluetooth devices for Bluetooth Audio Streaming
- 6. BLUETOOTH disconnection
  - 6.1. Total BLUETOOTH disconnection (App & Audio Streaming) for iOS and Android
  - 6.2. KBSOUND STAR App disconnection (Bluetooth Low Energy connection BLE)
  - 6.3. BLUETOOTH Audio streaming disconnection
- 7. Listen Audio Input L-IN1 / L-IN2 PREMIUM BT
- 8. Equalization options
- 9. Settings
  - 9.1. Auto Power ON
  - 9.2. Ideal Mode
  - 9.3. DAB
  - 9.4. Audio Channels
  - 9.5. Speaker output
  - 9.6. Audio Input L1 & L2 (only PREMIUM BT)
  - 9.7. Audio Output AUX (only KBSOUND STAR)
  - 9.8. BLUETOOTH
  - 9.9. Remote Control Accessory (only KBSOUND STAR)
  - 9.10. Language

- 1. Emparejamiento y conexión Bluetooth (perfil A2DP) entre el dispositivo y KBSOUND STAR/PREMIUM BT
- 2. Funcionamiento de KBSOUND STAR App Bluetooth Low Energy Connection-BLE
- 3. Escuchar FM
- 4. Escuchar DAB
- 5. Escuchar BLUETOOTH Audio Streaming
  - 5.1. Emparejar y escuchar otros dispositivos Bluetooth para Bluetooth Audio Streaming
- 6. Desconexión BLUETOOTH
  - 6.1. Desconexión total BLUETOOTH (App & Audio Streaming) para iOS y Android
  - 6.2. Desconexión de la App KBSOUND STAR (Conexión Bluetooth Low Energy BLE)
  - 6.3. Desconexión de BLUETOOTH Audio streaming
- 7. Escuchar entrada de Audio L-IN1 / L-IN2 PREMIUM BT
- 8. Opciones de Ecualización
- 9. Ajustes
  - 9.1. Auto encendido
  - 9.2. Modo Ideal
  - 9.3. DAB
  - 9.4. Canales de Audio
  - 9.5. Salida de Altavoz
  - 9.6. Entrada de Audio L1 & L2 (solo PREMIUM BT)
  - 9.7. Salida de Audio AUX (solo KBSOUND STAR)
  - 9.8. BLUETOOTH
  - 9.9. Accesorio Mando a Distancia (solo KBSOUND STAR)
  - 9.10. Idiomas

#### **KBSOUND STAR App**

ΕN

Our KBSOUND STAR App is available on Apple App Store (iOS devices) and Google Play Store (Android devices) to control our **KBSOUND STAR** and **PREMIUM BT** ranges. Please make sure it is the latest App version. Compatible for iOS 10.0, Android 8.0 and subsequent related versions.

ES

Nuestra App KBSOUND STAR está disponible en Apple App Store (dispositivos iOS) y en Google Play Store (dispositivos Android) para controlar nuestros Sistemas **KBSOUND STAR** y **PREMIUM BT.** Por favor, asegúrese que tiene la ultima versión. Compatible para iOS 10.0, ANDROID 8.0 y versiones posteriors.

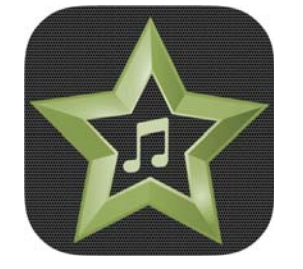

**KBSOUND STAR App** 

#### **iOS** Devices

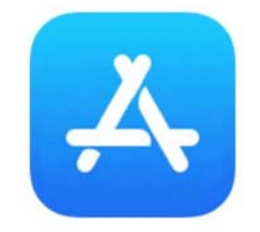

Tap the Apple App Store to download the KBSOUND STAR App.

Para descargar la App KBSOUND STAR acceda al Apple App Store.

**Android Devices** 

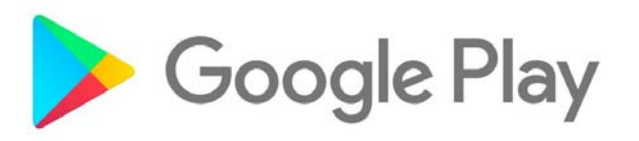

# Tap the Google Play Store to download the KBSOUND STAR App.

Para descargar la App KBSOUND STAR acceda a Google Play Store.

1. Bluetooth pairing and connection (A2DP profile) between the Device and KBSOUND STAR/PREMIUM BT

ΕN

1. Emparejamiento y conexión Bluetooth (perfil A2DP) entre el dispositivo y KBSOUND STAR/PREMIUM BT

KBSOUND STAR App "Guía de referencia"

#### **1.1. KBSOUND STAR**

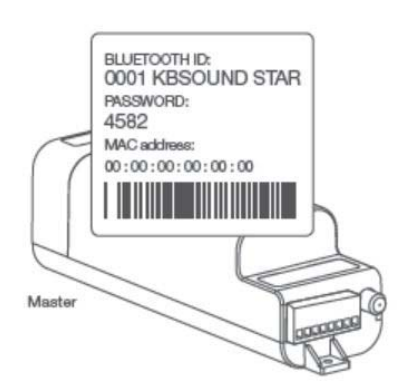

The first time the Device is paired with the Master, the KBSOUND STAR Bluetooth identifier and password will be the factory default. This data can be found on the label provided with the "Quick reference guide" and on the Master. Each Master has a UNIQUE Bluetooth identifier and password. Please make sure you keep a copy of the label in a safe place.

La primera vez que el dispositivo se empareja con el Master, el identificador Bluetooth de KBSOUND STAR y la contraseña serán la predeterminadas de fábrica. Estos datos se encuentran en la etiqueta provista con la "guía de referencia rápida" y con el Máster. Cada Master tiene un identificador y contraseña únicos de Bluetooth. Asegúrese de guardar una copia de la etiqueta en un lugar seguro.

### ВТ о сн , о о о

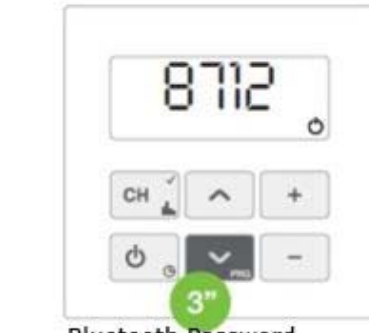

Bluetooth ID

ES

www.eissound.com

Bluetooth Password

To select the Bluetooth option, press the CH key and select the "BT" channel. Before pairing with your Bluetooth device check the ID and password by pressing the ^ key for 3" for the ID and the v key 3" for the password.

Para seleccionar la opción Bluetooth, presione la tecla CH y seleccione el canal "BT". Antes de realizar el emparejamiento con su dispositivo Bluetooth consulte el ID y password presionando la tecla ^ 3" para el ID y la tecla v 3" para el password.

### 1.1. PREMIUM BT

KBSOUND STAR App "Reference guide"

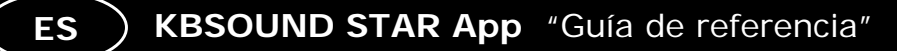

-Open iOS/Android Bluetooth Settings Menu.

ΕN

-Select the KBSOUND STAR/PREMIUM BT ID with which you wish to pair (e.g. 0001 KBSOOUND STAR/1221 PREMIUM BT).

-Introduce the password (e.g. 4582/8712). Needed only when pairing. Not in future connections.

-Check that the system (e.g. 001 KBSOUND STAR / 1221 PREMIUM BT) is correctly connected.

-Abra el Menú de configuración de Bluetooth en iOS/Android.

-Seleccione el ID del KBSOUND STAR/PREMIUM BT con el que quiere emparejar(e.j.001 KBSOOUND STAR/1221 PREMIUM BT). -Introduzca la contraseña (e.j. 4582/8712). Esto es necesario solo durante el emparejamiento, no en futuras conexiones. -Compruebe que el Sistema (e.j. 001 KBSOUND STAR/1221 PREMIUM BT) esté conectado correctamente.

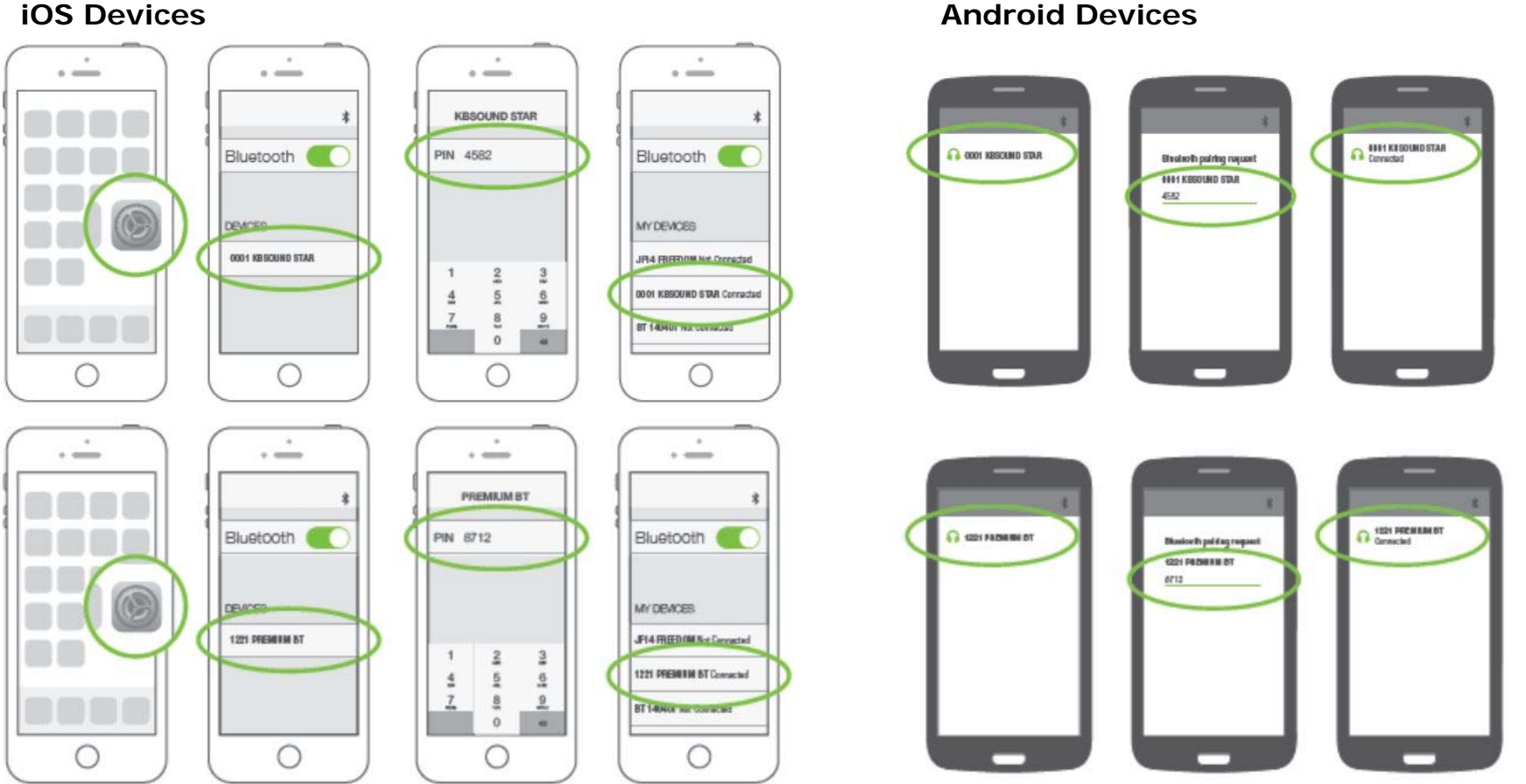

#### Android Devices

KBSOUND STAR App "Reference guide"

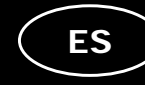

#### 2. Operating KBSOUND STAR App Bluetooth Low Energy Connection-BLE

ΕN

To control the System it is necessary to pair the App as follows:

1. The first time the App is launched the list of devices is empty. Tap the "Pair a new device" button to search the available STAR/PREMIUM BT within range.

2. All the STAR/PREMIUM BT within range will appear in the screen. Select the one with which you wish to connect the App.

#### 2. Funcionamiento de KBSOUND STAR App Bluetooth Low Energy Connection-BLE

Para controlar el Sistema, es necesario emparejar la App de la siguiente manera:

1. La primera vez que se inicia la App, la lista de dispositivos está vacía. Púlse el botón "Emparejar un nuevo dispositivo" para buscar KBSOUND STAR/PREMIUM BT disponibles.

2. Todos los KBSOUND STAR/PREMIUM BT dentro del rango de cobertura aparecerán en la pantalla. Seleccione con el que desea conectar la App.

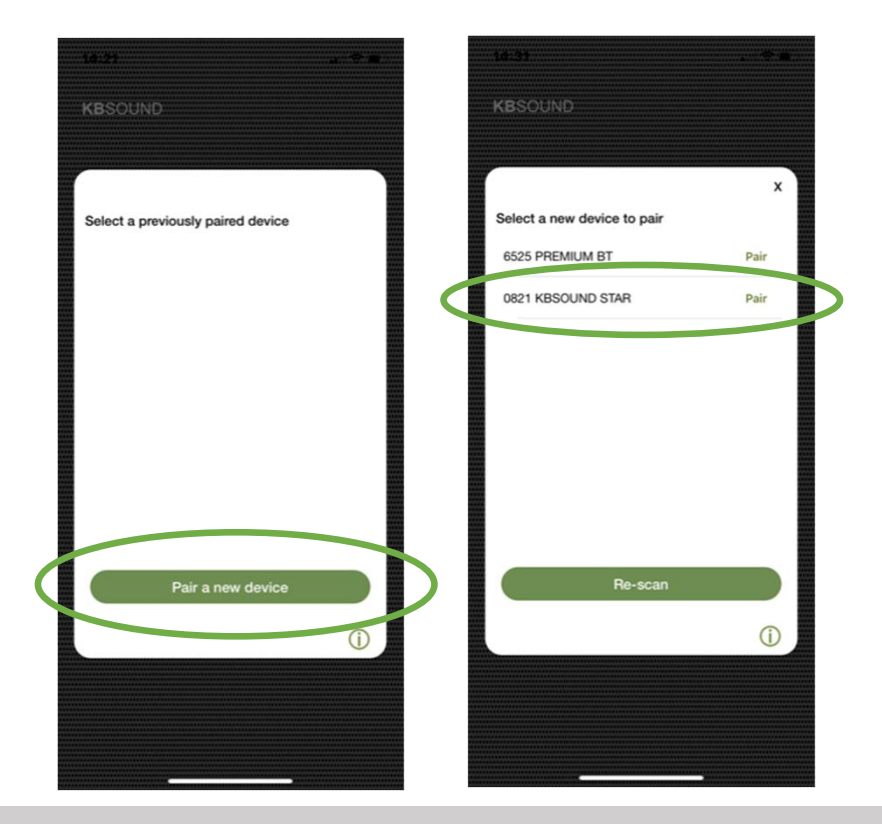

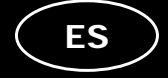

 The first time the App is connected with the KBSOUND STAR/PREMIUM BT, the Bluetooth ID and password will be the factory default. (See 1.1.).
Introduce the password.

3. La primera vez que la App se conecta con el KBSOUND STAR/PREMIUM BT el ID Bluetooth y la contraseña serán las predeterminadas de fábrica.(Ver 1.1.).

4. Introduzca la contraseña.

ΕN

5. Now the device has been added to the list of paired devices. Tap on the KBSOUND STAR/PREMIUM BT identification to connect.

Every time the App connects with the PREMIUM BT, it sends the update of the time of the device from which the App is connected.

 Ahora el dispositivo se ha agregado a la lista de dispositivos emparejados. Seleccione el KBSOUND STAR/PREMIUM BT que quiere conectar.
Cada vez que la App conecta con PREMIUM BT envía la actualización de la hora del dispositivo desde donde se esta conectando la App.

| 12:50     | Enter PASSWORE | աւշ∎      | 14:26     | Enter PASSWORI | .⊪≎∎                |
|-----------|----------------|-----------|-----------|----------------|---------------------|
| Cancel    | 6525 PREMIUM B | r Pair    | Cancel (  | 821 KBSOUND ST | AR Pair             |
|           |                |           |           |                |                     |
| Password  |                |           | Password  |                |                     |
|           |                |           |           |                |                     |
|           |                |           |           |                |                     |
|           |                |           |           |                |                     |
|           |                |           |           |                |                     |
|           |                |           |           |                |                     |
|           |                |           |           |                |                     |
|           |                |           |           |                |                     |
|           |                |           |           |                |                     |
| 1         | 2              | 3         | 1         | 2<br>          | 3                   |
| 4<br>©H1  | 5<br>JKL       | 6<br>MH 0 | 4<br>©H1  | 5<br>JKL       | 6<br>MNO            |
| 7<br>PORS | 8<br>TUV       | 9<br>**** | 7<br>Pors | 8              | 9<br>wxyz           |
|           | 0              | $\otimes$ |           | 0              | $\langle X \rangle$ |
|           |                |           |           |                |                     |
|           |                |           |           |                | -                   |

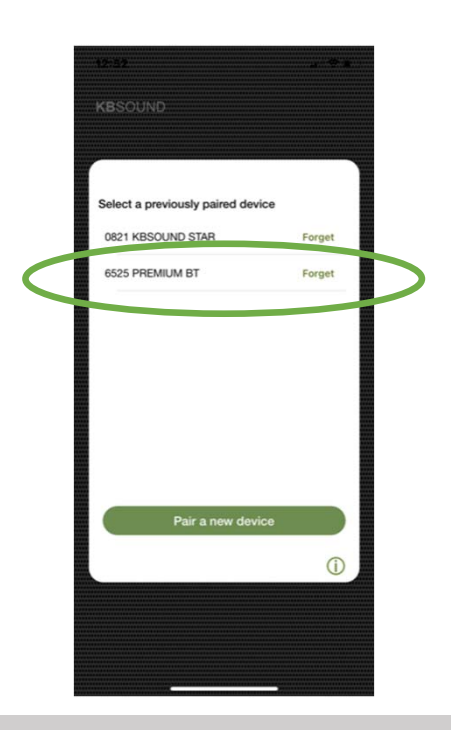

ΕN

6. Tap the ON button to switch ON/OFF the system.

7. If you wish to add further units press the name at the bottom of the screen and follow the same process from the beginning. Only one device can be connected at any time one.

6. Pulse el botón ON para ENCENDER / APAGAR el sistema.

7. Si desea emparejar más unidades presione el nombre en la parte inferior de la pantalla y siga el mismo proceso desde el comienzo. Pueden estar emparejados varios dispositivos pero solo puede conectarse un dispositivo cada vez.

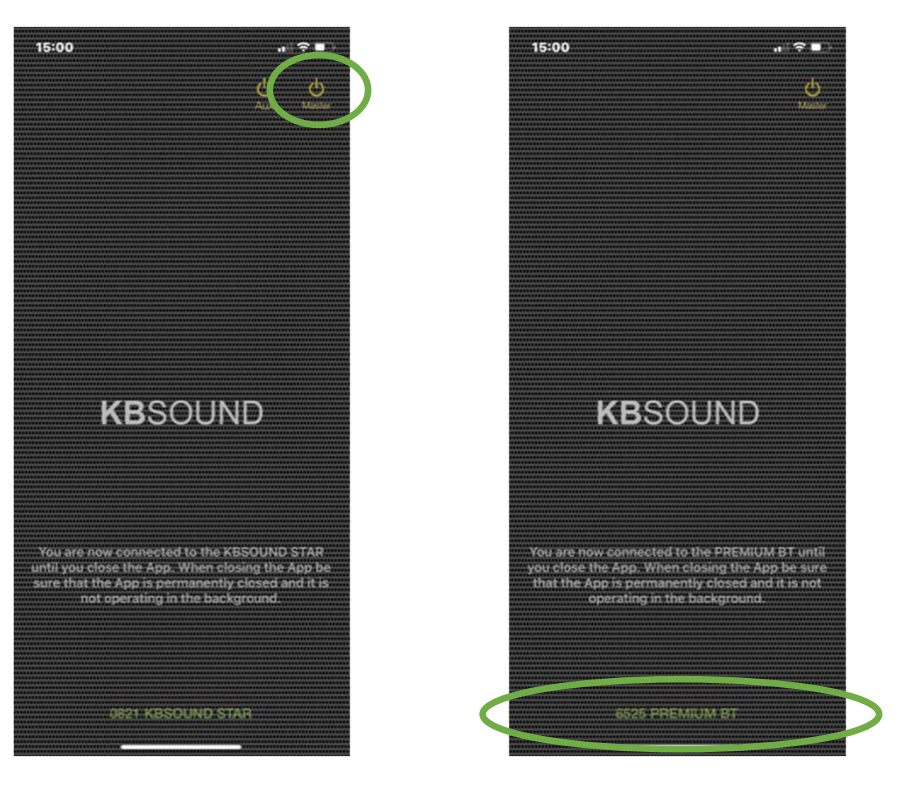

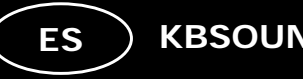

#### 3. Listen FM

ΕN

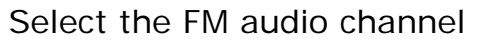

3. Escuchar FM

Seleccione el canal de audio FM

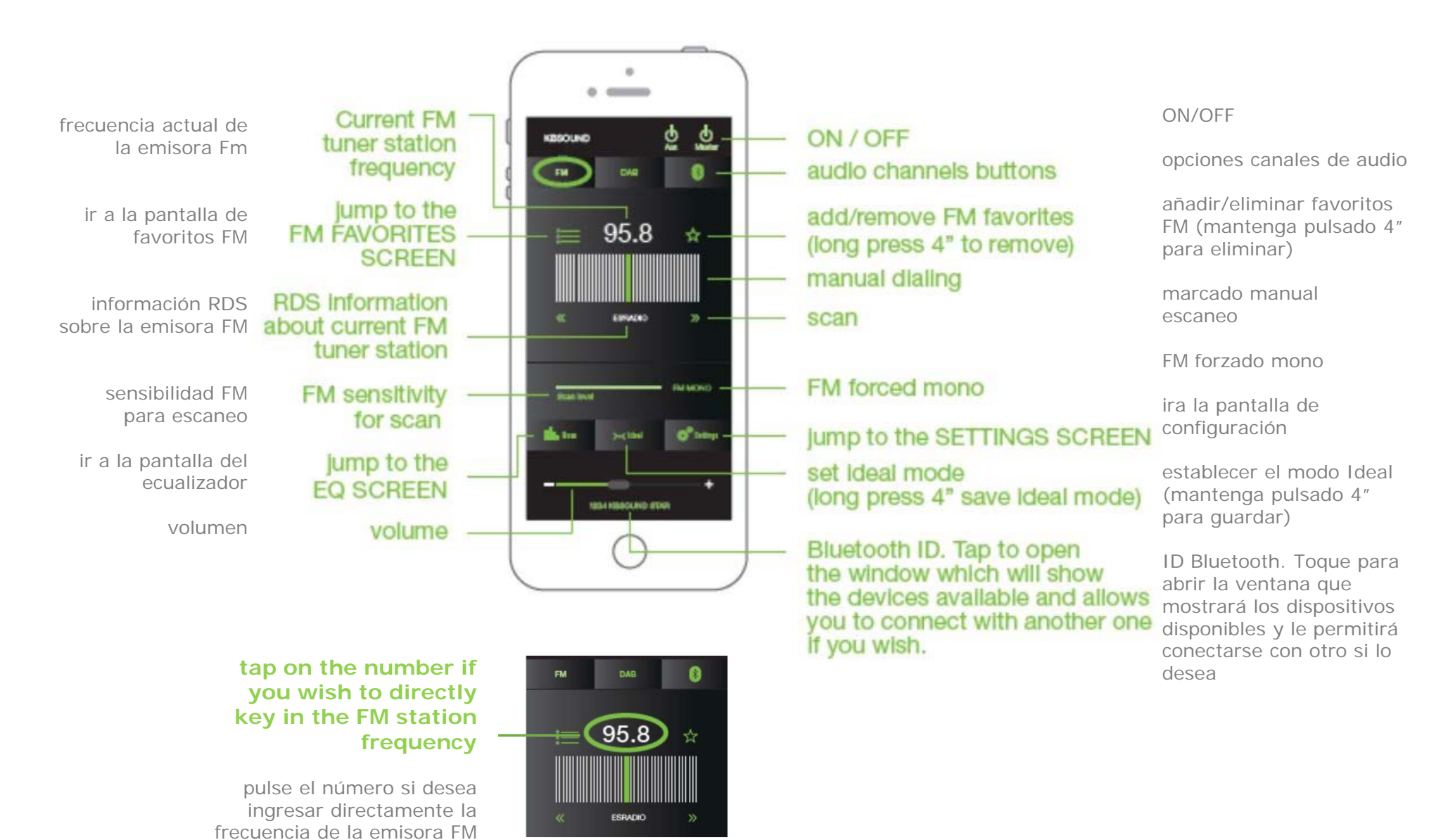

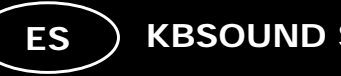

desea

#### 4. Listen DAB

ΕN

Select the DAB audio channel

4. Escuchar DAB

Seleccione el canal de audio DAB

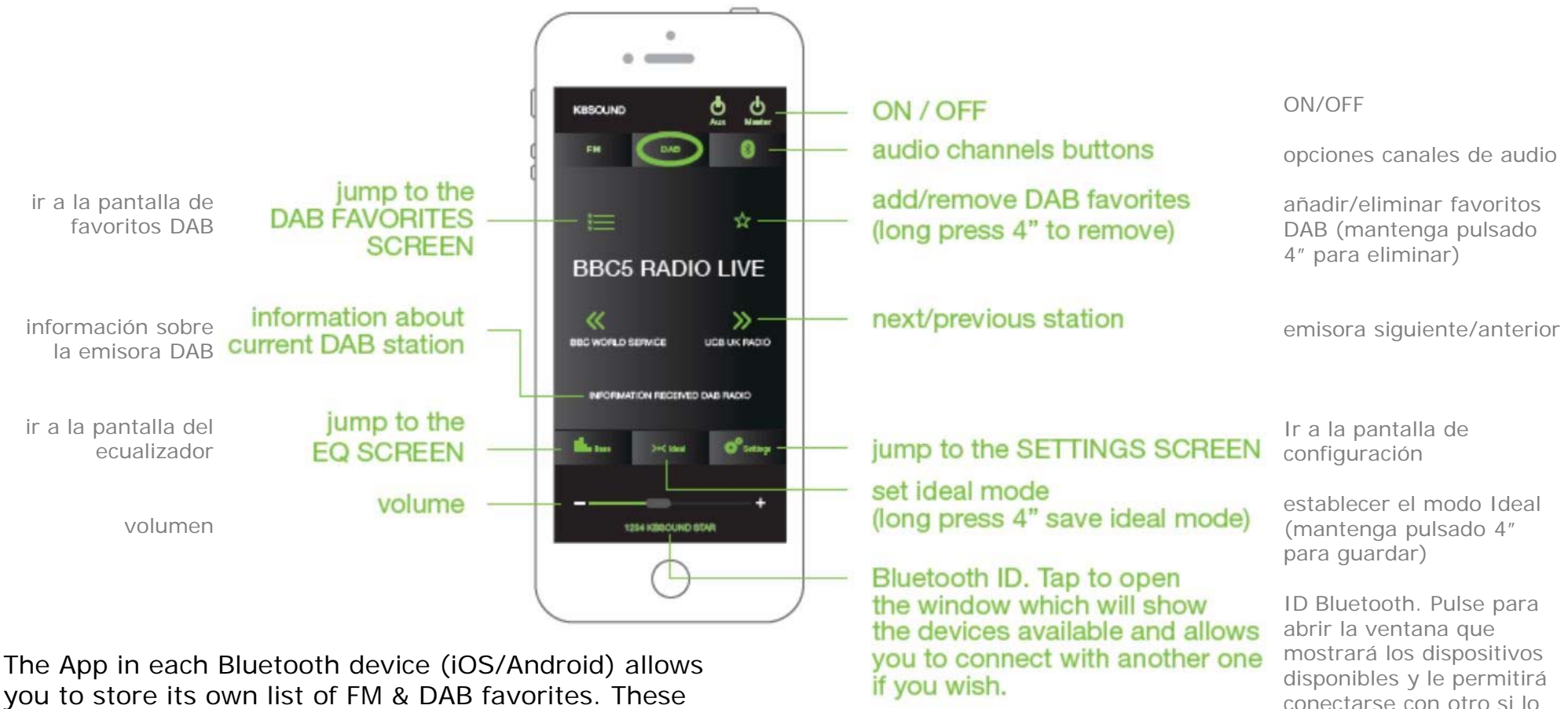

you to store its own list of FM & DAB favorites. These lists are managed by the App in each device.

La App en cada dispositivo Bluetooth (iOS /Android) le permite almacenar su propia lista de favoritos de FM y DAB. Estas listas las administra la App en cada dispositivo.

### 5. Listen BLUETOOTH Audio Streaming

ΕN

Select the Bluetooth audio channel if you wish to stream music from your smartphone. The details of your device will appear on the screen as you have previously paired the device (See 1.1.)

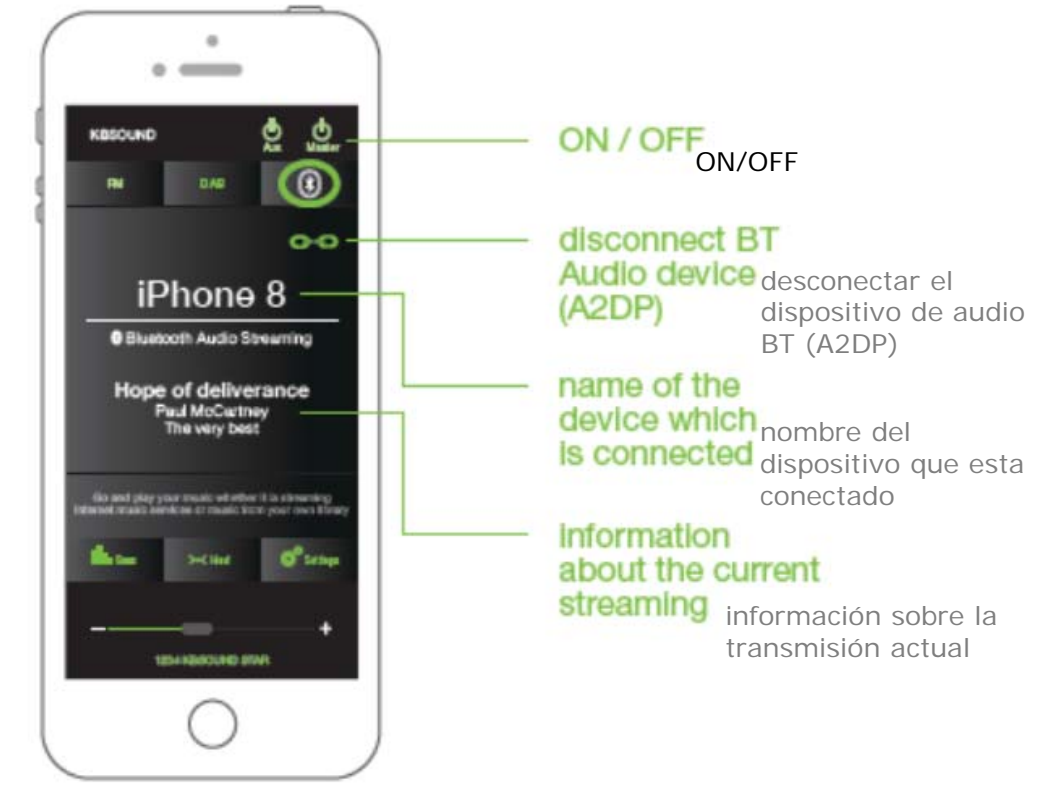

Any App sending Bluetooth audio streaming can be used as source of audio: Music Player, Spotify, Tune In Radio, YouTube... Take note that some Apps pause the audio when they are in the background and only play audio when they are in the foreground (for example YouTube in iOS).

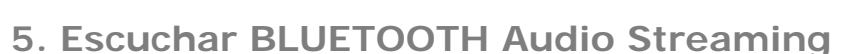

Seleccione el canal de audio Bluetooth si desea transmitir música desde su Smartphone. Los detalles de su dispositivo aparecerán en la pantalla ya que ha sido emparejado previamente (Ver 1.1.)

KBSOUND STAR App "Guía de referencia"

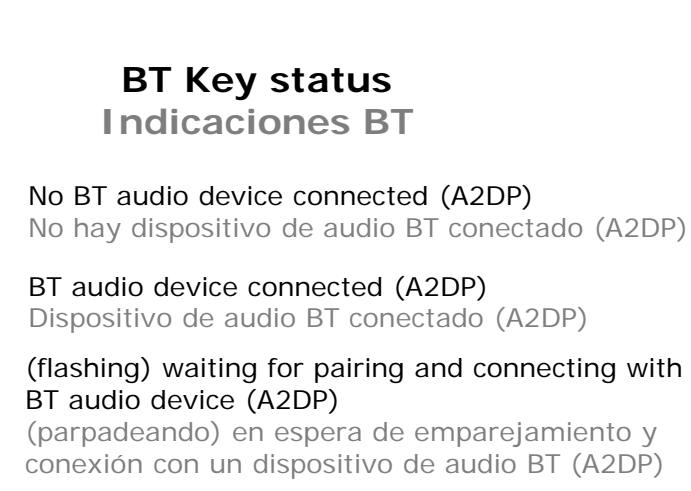

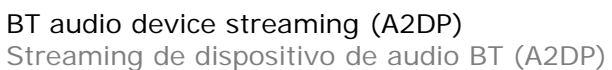

Cuando se selecciona Bluetooth Audio Streaming como fuente de audio, cualquier App que emita transmisión de audio Bluetooth puede usarse como fuente de audio: reproductor de música, Spotify, TuneIn Radio, YouTube, ...

Tenga en cuenta que algunas aplicaciones detienen el audio cuando están en segundo plano y solo lo reproducen cuando están en primer plano (por ejemplo, YouTube en iOS).

ES

# 5.1. Pair and listen other Bluetooth devices for Bluetooth Audio Streaming

The new most important feature of this System is that it allows the App user the possibility to stream music from other Bluetooth devices (A2DP profile) such as Computers, Televisions or any other iOS or Android devices (Amazon Alexa, Tablets, etc...)

To pair such devices perform the following steps:

**1. Disconnect** the iOS/Android device by tapping the disconnect "icon" in the Bluetooth Audio Streaming screen.

**2. Close the App**. To disconnect the App from the system close the App. Be sure that the App is permanently closed and it is not operating in background. The way to close the App can be different for each device, although the process can be similar. See the device user manual to see how to do it.

The Bluetooth icon flashes waiting for pairing and connecting with the Bluetooth device from which you wish to stream the music.

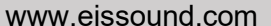

#### 5.1. Emparejar y escuchar otros dispositivos Bluetooth para Bluetooth Audio Streaming

La novedad y característica más importante de este sistema es que permite al usuario de la App la posibilidad de transmitir música desde otros dispositivos Bluetooth (perfil A2DP) tales como ordenadores, televisores o cualquier otro dispositivo que no sea iOS o Android (Amazon Alexa, tablets, etc.)

Para emparejar dichos dispositivos, realice los siguientes pasos:

**1. Desconecte** el dispositivo iOS/Android tocando el icono de desconexión en la pantalla de "Bluetooth Audio Streaming".

**2. Cierre la App**. Asegúrese de que la App está permanentemente cerrada y no está operando en segundo plano. La forma de cerrarla puede ser diferente para cada dispositivo, aunque el proceso puede ser similar. Consulte el manual del usuario del dispositivo para saber cómo hacerlo.

El icono de Bluetooth parpadea esperando el emparejamiento y conexión con el dispositivo Bluetooth desde donde se desea transmitir la música.

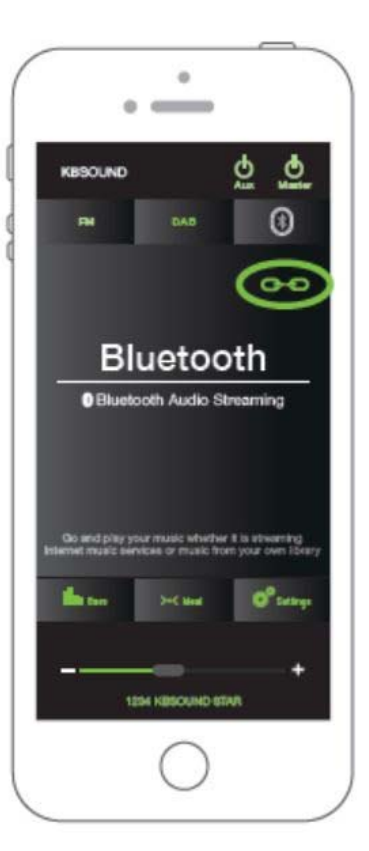

ΕN

ES K

3. **Pair the other device.** Follow the Bluetooth steps set out in the other device with which you wish to pair to stream music.

If at any point in time you have tapped on the disconnect icon (now in flashing mode) in the Bluetooth Audio Streaming screen but you wish to cancel this step before pairing with another device, you can reconnect your device as follows:

Return to Bluetooth Settings and select KBSound Star. Your device will reconnect immediately.

Open the App. When the App opens Bluetooth Audio Steaming will be paused. Pressing the Bluetooth button will not reinitiate your Bluetooth audio steaming. To restart go to iOs player, Music Player, Spotify etc. and press play. Listen to your music.

If you wish to stream music from any Amazon Alexa device setup the Bluetooth connection in the Alexa App with the KBSOUND STAR/PREMIUM BT.

Note: To connect the Amazon Alexa device the password of the KBSOUND STAR/PREMIUM BT must be set to 0000 and say "Alexa, connect with the speaker". Please check the availability of Alexa in your country and the version.

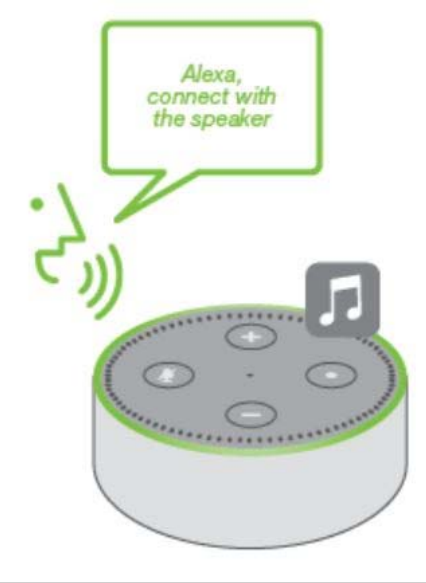

3. **Emparejamiento de otros dispositivos.** Siga los pasos indicados de emparejamiento Bluetooth establecidos del dispositivo con el que desea emparejar para transmitir música.

Si en algún momento ha tocado el icono de desconexión (y esta parpadeando) pero desea cancelar este paso antes de emparejarlo con otro dispositivo, puede volver a conectar su dispositivo de la siguiente manera:

Regrese a la configuración de Bluetooth y seleccione KBSOUND Star. Su dispositivo se volverá a conectar de inmediato.

Abra la App. La transmisión de Audio Bluetooth estará en pausa. Para reiniciar la transmisión de Audio Bluetooth vaya al iOs player, Music Player, Spotify, etc. (donde estaba transmitiendo la música) y presione play.

Si desea transmitir música a través de un dispositivo Amazon Alexa configure la conexión Bluetooth en la App Amazon Alexa y empareje con el KBSOUND STAR/PREMIUM BT.

Note: Para conectar el dispositivo Amazon Alexa la contraseña del KBSOUND STAR/PREMIUM BT debe establecerse en 0000 y diga "Alexa, conecta con el altavoz". Por favor verifique la version y disponibilidad de Alexa en su país.

#### 6. Bluetooth disconnection

KBSOUND STAR/PREMIUM BT manages two Bluetooth connections: Bluetooth Low Energy (BLE) for connecting the App and controlling the System and the Bluetooth Audio (A2DP profiles) for Bluetooth Audio Streaming. These connections can be disconnected as follows:

6.1. TOTAL BLUETOOTH DISCONNECTION (APP & AUDIO STREAMING) iOS & ANDROID Open the iOS/Android Bluetooth settings menu and disconnect Bluetooth. (Total Bluetooth disconnection is advisable, although some iOS/Android models/versions permit individual disconnections).

#### iOS

ΕN

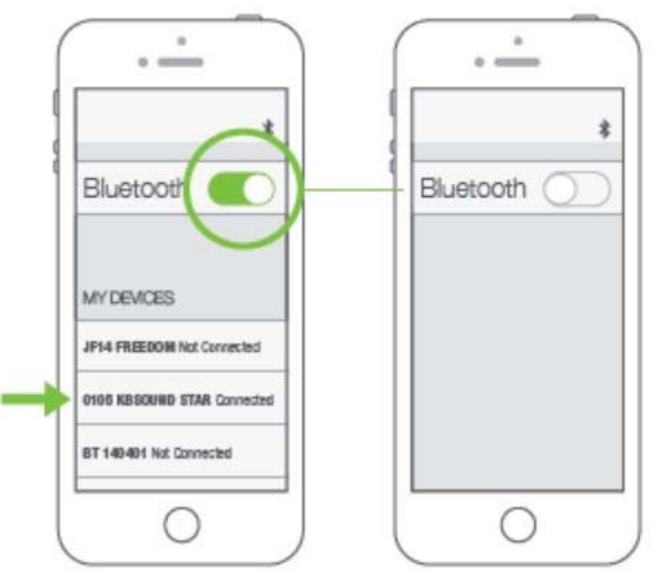

### 6. Desconexión de Bluetooth

ES

KBSOUND STAR/PREMIUM gestiona dos conexiones Bluetooth: Bluetooth Low Energy (BLE) para conectar la App y controlar el sistema y Audio Bluetooth (perfiles A2DP) para transmisión de Audio Bluetooth. Estas conexiones pueden ser desconectadas de la siguiente manera:

KBSOUND STAR App "Guía de referencia"

#### 6.1. DESCONEXIÓN TOTAL BLUETOOTH (APP Y AUDIO STREAMING) IOS Y ANDROID

Abra el menú de configuración de Bluetooth iOS / Android y desconecte Bluetooth. (Se recomienda la desconexión total de Bluetooth, aunque algunos modelos / versiones de iOS / Android permiten desconexiones individuales).

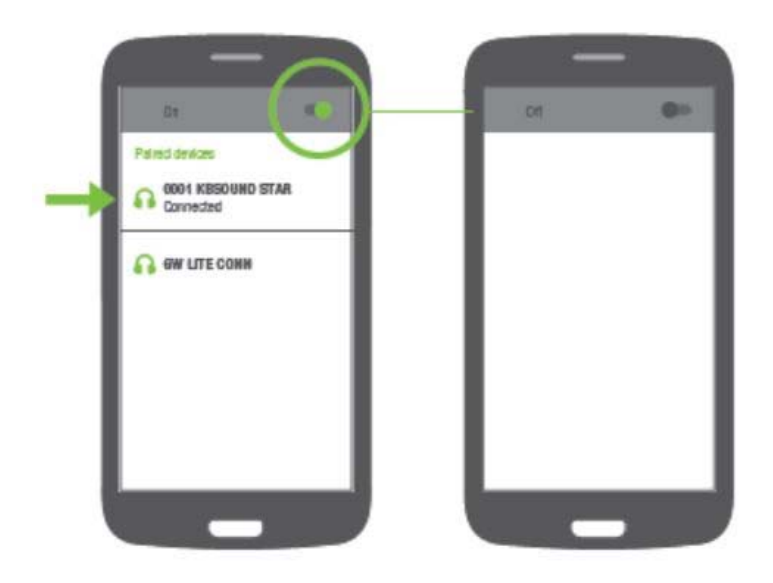

#### Android

KBSOUND STAR App "Reference guide"

### 6.2. KBSOUND STAR APP DISCONNECTION (BLUETOOTH LOW ENERGY CONNECTION -BLE)

To disconnect the App, close the App. Be sure that the App is permanently closed and it is not operating in background.

The way to close the App can be different for each device, although the process can be similar.

See the device user manual to see how to do it. Take note that disconnecting the App means that the Bluetooth Audio streaming connection is not affected. If Bluetooth Audio streaming is connected it remains connected.

6.3. BLUETOOTH AUDIO STREAMING DISCONNECTION

#### 6.2. DESCONEXIÓN DE LA APP KBSOUND STAR (CONEXIÓN BLUETOOTH LOW ENERGY -BLE)

Para desconectar la App, cierre la App. Asegúrese que la App está cerrada permanentemente y no funciona en segundo plano.

La forma de cerrar la App puede ser diferente para cada dispositivo, aunque el proceso puede ser similar. Consulte el manual del usuario del dispositivo para saber cómo hacerlo.

Tenga en cuenta que desconectar la App significa que la conexión de transmisión de Audio Bluetooth no se ve afectada. Si la transmisión de audio Bluetooth está conectada, permanece conectada.

#### 6.3. DESCONEXIÓN DE BLUETOOTH AUDIO STREAMING

In the App, tap the "disconnect icon" in the "Bluetooth Audio Streaming" screen.

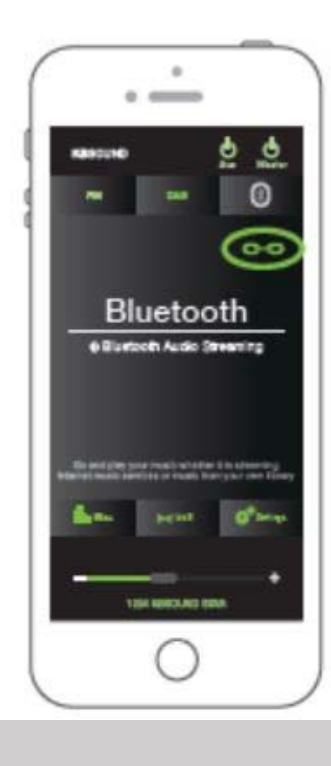

En la App, pulse el "icono de desconexión" en la pantalla "Bluetooth Audio Streaming".

If there is no Bluetooth Audio streaming device connected, the BT screen shows:

ΕN

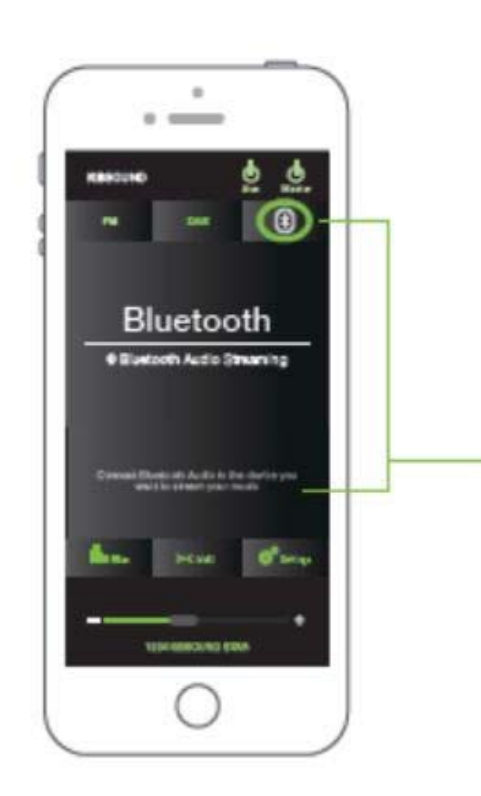

Si no hay un dispositivo de transmisión de Audio Bluetooth conectado, la pantalla BT muestra:

KBSOUND STAR App "Guía de referencia"

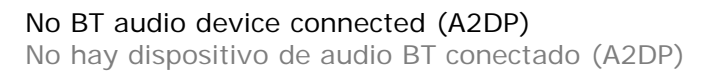

BT audio device connected (A2DP) Dispositivo de audio BT conectado (A2DP)

(flashing) waiting for pairing and connecting with BT audio device (A2DP) (parpadeando) en espera de emparejamiento y conexión con un dispositivo de audio BT (A2DP)

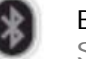

ES

BT audio device streaming (A2DP) Streaming de dispositivo de audio BT (A2DP)

#### Flashing to indicate that the BT Audio device must be connected by Bluetooth with the KBSOUND STAR/PREMIUM BT

Parpadea para indicar que el dispositivo de Audio BT debe estar conectado por Bluetooth con el KBSOUND STAR/PREMIUM BT

If you wish to connect a BT audio streaming device follow the instructions in 5.1. As the App (BLE) connection remains active you can listen to FM or DAB radio. To re-connect Bluetooth Audio Streaming, close the App (see 6.3.) and follow the instructions in 5.1. Si desea conectar un dispositivo para transmisión de Audio BT, siga las instrucciones en 5.1. Como la conexión de la App (BLE) permanece activa, puede escuchar FM o Radio DAB. Para volver a conectar la transmisión de Audio Bluetooth, cierre la aplicación (ver 6.3) y siga las instrucciones en 5.1. KBSOUND STAR App "Reference guide"

ΕN

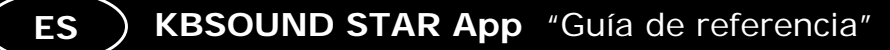

#### 7. Listen Audio Input L-IN1 /L-IN2 – PREMIUM BT

7. Escuchar Entrada de Audio L-IN1 / L-IN2 – PREMIUM BT

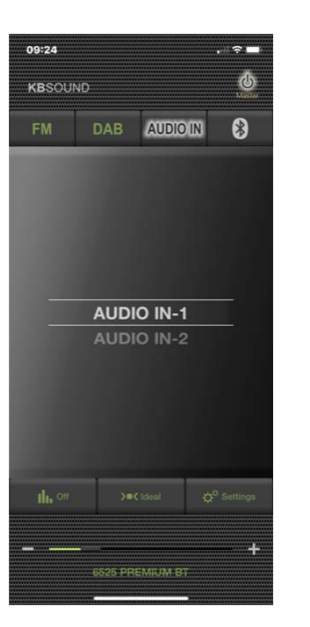

PREMIUM BT has AUDIO IN-1 and AUDIO IN-2 audio channels which you can choose through the App

PREMIUM BT tiene canales de AUDIO IN-1 y AUDIO IN-2 que pueden ser seleccionados desde la App

#### 8. Equalization options

8. Opciones de Ecualización

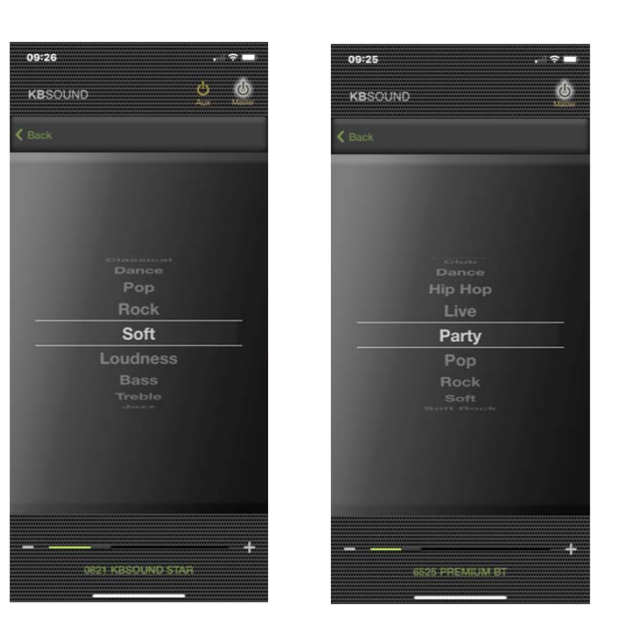

KBSOUND STAR and PREMIUM BT have different equalizattions settings options

KBSOUND STAR y PREMIUM BT tienen diferentes ajustes de ecualización

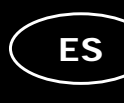

#### 9. Settings

ΕN

Certain features on the Settings screen can be blocked. This block will avoid undesired changes in the settings.

Go to the "About" screen and tap on the STAR App logo five times to switch between the block and unblocked menus.

### 9. Settings

Ciertas funciones de la pantalla de configuración pueden bloquearse. Este bloqueo evitará cambios no deseados en la configuración.

Vaya a la pantalla "Acerca de" y toque el logotipo de la aplicación STAR cinco veces para alternar entre los menús bloqueados y desbloqueados.

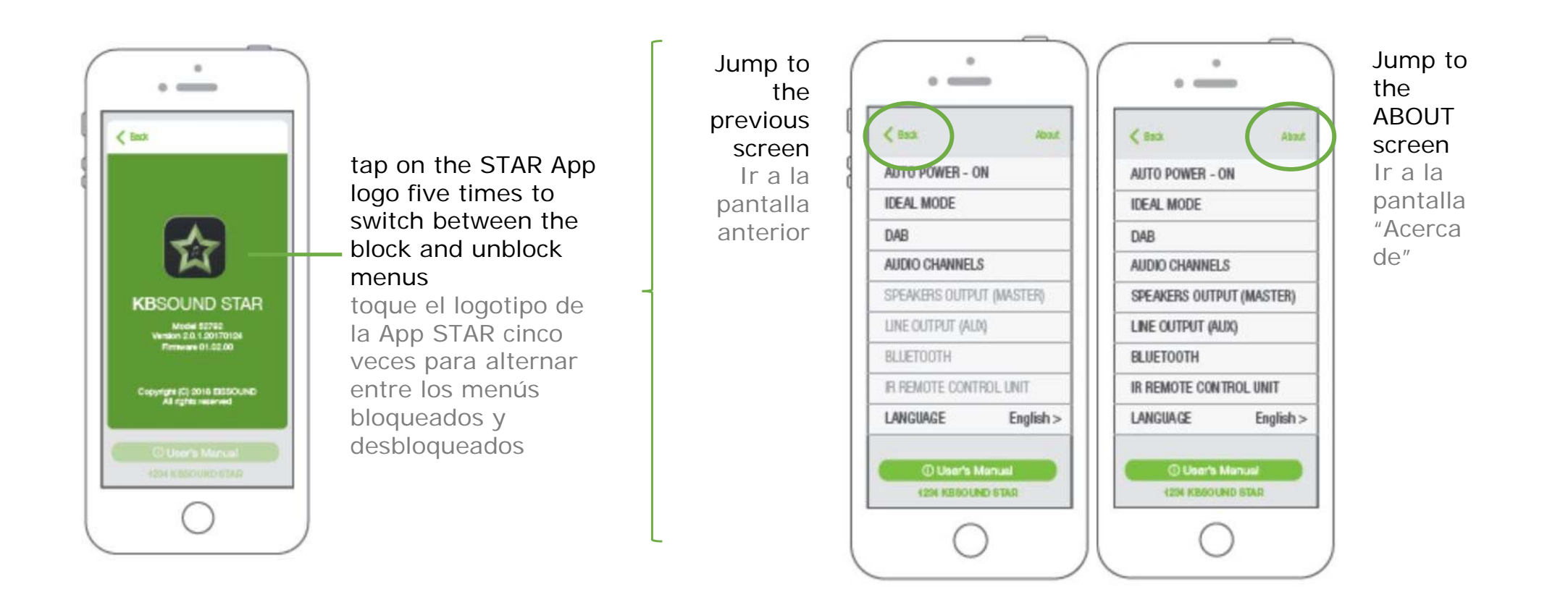

KBSOUND STAR has LINE OUTPUT (AUX) and REMOTE CONTROL ACCESSORY screen setting menu

KBSOUND STAR tiene pantalla de ajustes para LINE OUTPUT (AUX) y ACCESORIO MANDO A DISTANCIA

| 21:33                    | "∥ ≎ ■  |
|--------------------------|---------|
| K Back                   | About   |
| AUTO POWER-ON            | >       |
| IDEAL MODE               | >       |
| DAB                      | >       |
| AUDIO CHANNELS           | >       |
| SPEAKER OUTPUT (MASTER)  | >       |
| LINE OUTPUT (AUX)        | >       |
| BLUETOOTH                | >       |
| REMOTE CONTROL ACCESSORY | >       |
| LANGUAGE                 | ENGLISH |

**KBSOUND STAR** 

| 21:33                   | "II 🕹 🔳 |
|-------------------------|---------|
| K Back                  | About   |
| AUTO POWER-ON           | >       |
| IDEAL MODE              | >       |
| DAB                     | >       |
| AUDIO CHANNELS          | >       |
| SPEAKER OUTPUT (MASTER) | >       |
| AUDIO INPUT L1          | >       |
| AUDIO INPUT L2          | >       |
| BLUETOOTH               | >       |
| LANGUAGE                | ENGLISH |
|                         |         |

**PREMIUM BT** 

#### PREMIUM BT has AUDIO INPUT L1 and AUDIO INPUT L2 screen setting menu

PREMIUM BT tiene pantalla de ajustes para AUDIO INPUT L1 y AUDIO INPUT L2

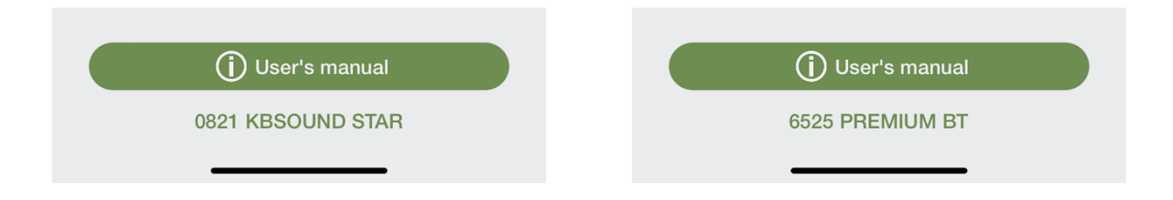

ES KBSOUND STAR App "Guía de referencia"

#### 9.1. AUTO POWER ON 9.1 AUTO ENCENDIDO

STAR has AUTO POWER-ON independent options for the MASTER and AUX outputs.

ΕN

STAR tiene opciones de AUTO ENCENDIDO independientes para las salidas MASTER Y AUX.

| KBSOUNI                                                              | O STAR                    | PREMIUM BT                                                      |                                |  |
|----------------------------------------------------------------------|---------------------------|-----------------------------------------------------------------|--------------------------------|--|
| 9:22 7                                                               |                           | 9:24 7                                                          | ( <b>■</b> † 16                |  |
| ( Back                                                               | About                     | < Back                                                          | About                          |  |
| AUTO POWER-ON                                                        |                           | AUTO POWER-ON                                                   |                                |  |
| Master                                                               |                           | Master                                                          |                                |  |
| Aux                                                                  |                           |                                                                 |                                |  |
| Master and Aux will turn on automatic<br>from the mains (290/120Vac) | ally when modules are fed | Moster and Aux will turn on auto<br>from the mains (290/120/ac) | matically when modules are fed |  |

#### PREMIUM BT has AUTO POWER-ON for the MASTER. No AUX output. The Auto power start always in Ideal Mode.

PREMIUM BT tiene AUTO ENCENDIDO para la salida del MASTER. No tiene salida AUX. Auto encendido arranca siempre en modo Ideal.

#### 9.2. IDEAL MODE

#### 9.2 MODO IDEAL

Through the App each user can set their own ideal mode in their device ...

Choose the desired audio channel (FM, DAB, Bluetooth), volume and equalization

and press the Save Ideal mode button in the Ideal mode screen. After pressing the button the audio settings will be updated to the new ones.

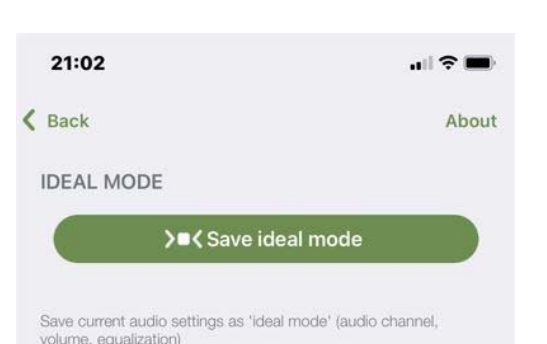

Current Ideal mode settings: DAB, LOS40 CLASSIC , Volume +7. Off.

Con la App cada usuario puede configurar su propio modo ideal en su dispositivo...

Elija el canal de audio deseado (FM, DAB, Bluetooth), volumen y ecualización

y presione el botón Guardar Modo Ideal en la pantalla de Modo Ideal. Después de presionar el botón, los ajustes de audio se actualizarán a los nuevos.

9.3. DAB 9.3 DAB

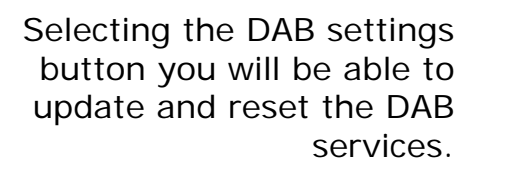

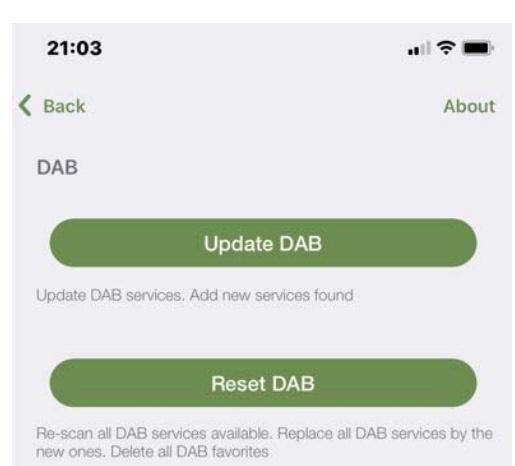

Al seleccionar el botón de configuración de DAB, podrá actualizar y restablecer los servicios DAB.

#### 9.4. AUDIO CHANNELS 9.4 CANALES DE AUDIO

PREMIUM BT

When any of the audio channels are not in use they can be disabled and the button will not appear in the audio screen. Take note that this

ΕN

selection overrides all audio channels available in other units managed by other devices. It also affects all systems controlled from the same device /App.

#### **KBSOUND STAR**

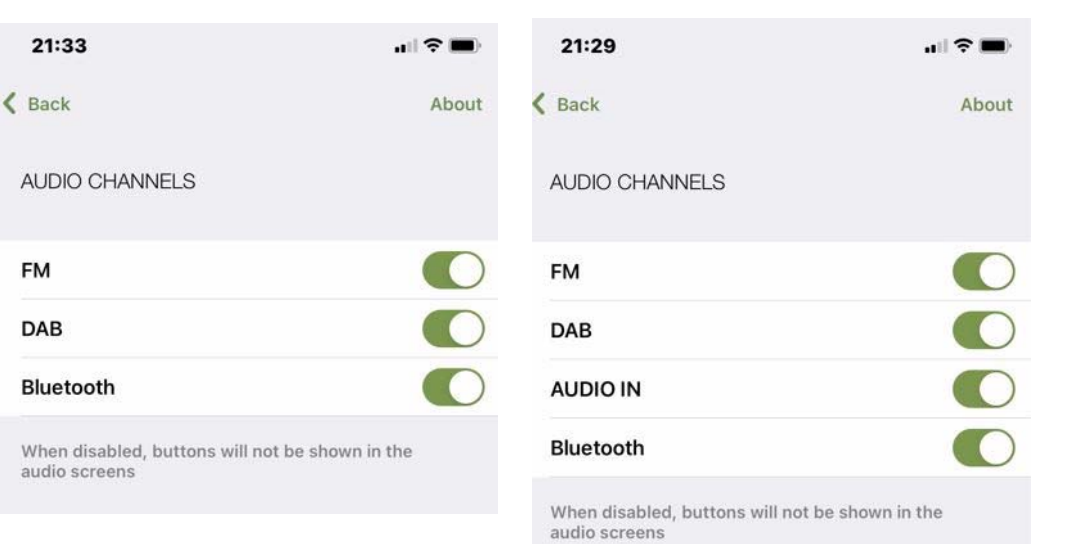

Cuando alguno de los canales de audio no está en uso, se puede desactivar y el botón no aparecerá en la pantalla de audio.

Tenga en cuenta que esta selección anula todos los canales de audio disponibles en otras unidades administradas por otro dispositivo.

ΕN

ES KBSOUND STAR App "Guía de referencia"

#### 9.5. SPEAKER OUTPUT 9.5. SALIDA DE ALTAVOZ

Select the MASTER speaker output to Mono or Stereo

Limit the maximum volume for the speaker output

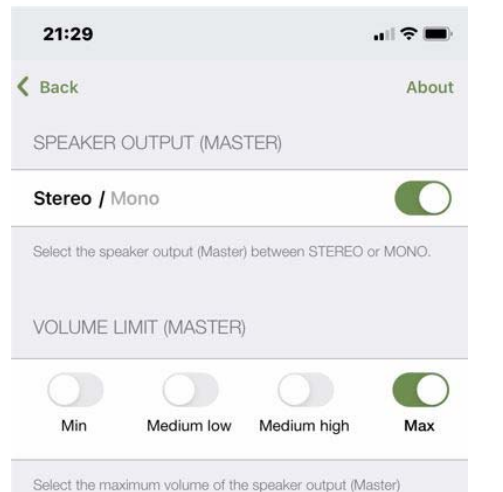

Seleccione la salida de altavoz MASTER a Mono o Estéreo

Limita el volumen máximo para la salida del altavoz

#### 9.6. AUDIO INPUT L1 & L2 ONLY PREMIUM BT

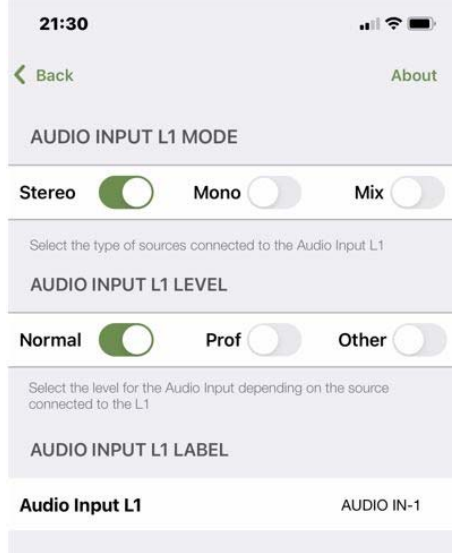

#### 9.6. ENTRADA DE AUDIO L1 & L2 SOLO PREMIUM BT

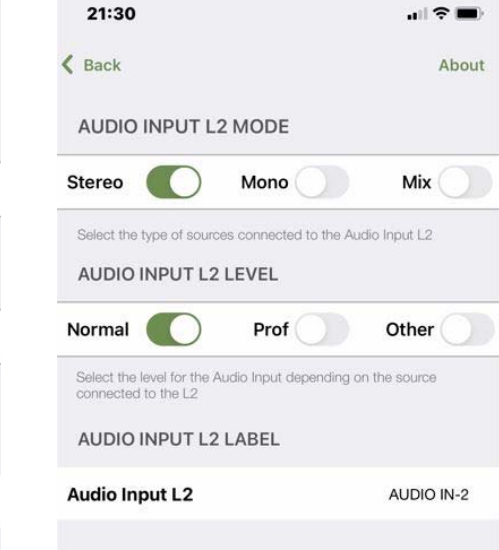

#### SOLAMENTE PARA PREMIUM BT Seleccione el modo de entrada Estéreo/Mono

Seleccione el nivel de entrada de Audio

Estos ajustes afectan a todos los sistemas controlados desde el mismo dispositivo/App

#### ONLY IN PREMIUM BT Select the input mode Stereo/Mono

Select the input Audio level

These settings affect to all systems controlled from the same device /App

ΕN

#### 9.7. LINE OUTPUT (AUX) 9.7. SALIDA DE LINEA (AUX) ONLY KBSOUND STAR SOLO KBSOUND STAR

.....

Aux button enabled or disabled in the audio screen

enable this option when the user wants to turn on and off the Master and Aux jointly using only one button on the audio screen.

| 21:34                                                                                                    | all 😤 🔳)                                                                            |
|----------------------------------------------------------------------------------------------------|-------------------------------------------------------------------------------------|
| <b>K</b> Back                                                                                                    | About                                                                               |
| LINE OUTPUT (AUX)                                                                                                    |                                                                                     |
| Aux                                                                                                    |                                                                                     |
| Activate this option when the module<br>to the Line Output (Aux). When disable<br>be shown in the audio screen       | has an amplifier connected<br>ad, no Aux on/off button will                         |
| Master and Aux                                                                                                    | $\bigcirc$                                                                          |
| Tap on the 'Master and Aux' button if<br>and Aux speakers jointly. When ON th<br>one button to manage both Master an | you wish to activate the Master<br>e Audio screen will show only<br>id Aux together |
| Deactivating this option will mean that<br>appear separately in the Audio screen                                     | the Master and Aux buttons will                                                     |

#### Botón AUX habilitado o deshabilitado en la pantalla de audio

Habilite esta opción cuando el usuario quiera encender y apagar el MASTER y el AUX de manera conjunta utilizando solo un botón en la pantalla de audio.

Note: The volume of both MASTER and AUX is controlled through the App volume bar. MASTER and AUX can have different sound levels if the volume limitation switches in the AUX have been previously regulated. (see 7.5.). Please note that the Bluetooth device only communicates with the MASTER, so the range must be measured between the location of the user and the MASTER. It can never be related to the location of the speakers nor the Auxiliary amplifiers.

Nota: El volumen de MASTER y AUX se controla a través de la barra de volumen de la App. MASTER y AUX pueden tener diferentes niveles de sonido si los botones de limitación de volumen en el AUX han sido seleccionados previamente. (ver 7.5.). Tenga en cuenta que el dispositivo Bluetooth solo se comunica con el MASTER. por lo que el rango debe medirse entre la ubicación del usuario y el MASTER. Nunca puede estar relacionado con la ubicación de los altavoces ni con los amplificadores auxiliares.

#### 9.8. BLUETOOTH 9.8. BLUETOOTH

|          | 22:01                                                                             |                                                             |
|----------|-----------------------------------------------------------------------------------|-------------------------------------------------------------|
|          | < Back                                                                            | About                                                       |
|          | BLUETOOTH ID                                                                      |                                                             |
| ASTER ID | 0821 KBSOUND STAR                                                                 |                                                             |
| Password | Password                                                                          | 5558                                                        |
|          | Changing the Bluetooth ID requires the<br>'pair' again from the Bluetooth Setting | at you 'forget the device' and<br>s Menu with the new name. |
|          | Please take note of the password before you will need it to pair again            | pre pressing 'continue' as                                  |

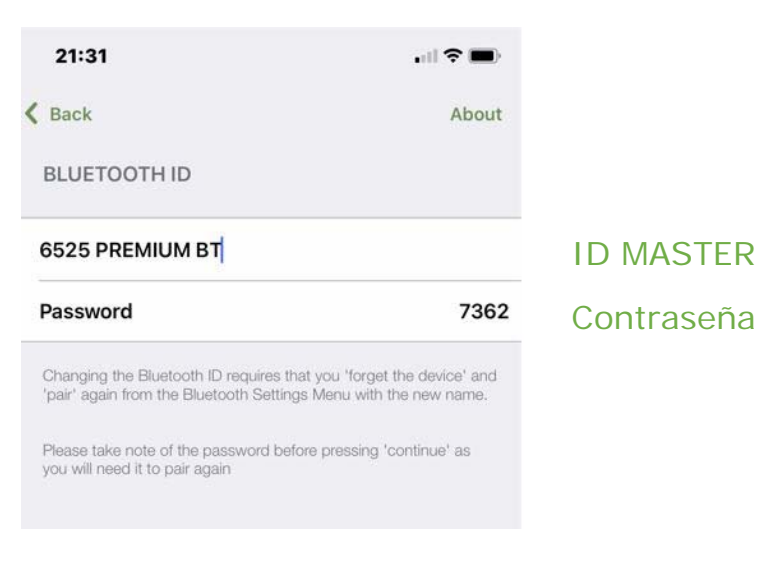

Changing the Bluetooth ID requires that you "forget the device" and "pair" again from the Bluetooth Settings Menu with the new name.

Please take note of the password before pressing "continue" as you will need it to pair again. (See 1.1.) Cambiar la ID de Bluetooth requiere que "olvide el dispositivo" y "se empareje" nuevamente desde el Menú de configuración de Bluetooth con el nuevo nombre.

Tome nota de la contraseña antes de presionar "continuar" ya que la necesitará para vincularse nuevamente. (Ver 1.1)

ES KBSOUND STAR App "Guía de referencia"

#### 9.9. REMOTE CONTROL ONLY KBSOUND STAR SOLO KBSOUND STAR

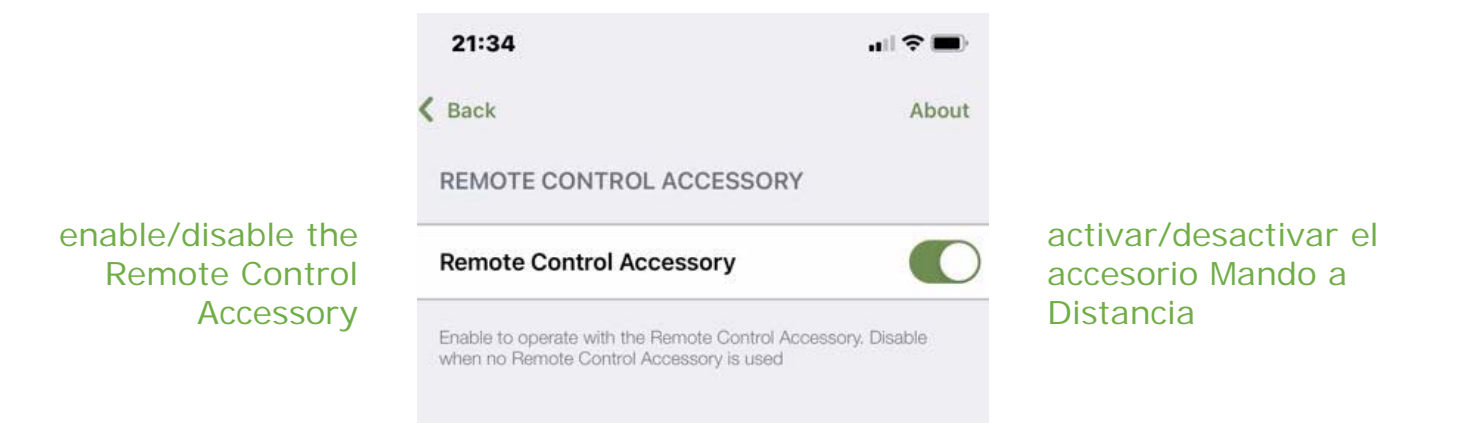

The Remote Control Accessory can operate simultaneously with the App. To enable this option you need to activate the Remote Control Accessory. El Mando a Distancia puede funcionar simultáneamente con la App. Para habilitar esta opción necesita activar el accesorio Mando a Distancia.

See KBSOUND STAR User Manual Ver Manual de Uso de KBSOUND STAR.

#### 9.10. LANGUAGE 9.10. LANGUAGE

| English   Español   Deutsch   Nederlands   Français   Português   Italiano   Norsk   РУССКИЙ   Polskie          | About |
|----------------------------------------------------------------------------------------------------|-------|
| English<br>Español<br>Deutsch<br>Nederlands<br>Français<br>Português<br>Italiano<br>Norsk<br>РУССКИЙ<br>Polskie |       |
| Español<br>Deutsch<br>Nederlands<br>Français<br>Português<br>Italiano<br>Norsk<br>РУССКИЙ<br>Polskie            | ~     |
| Deutsch<br>Nederlands<br>Français<br>Português<br>Italiano<br>Norsk<br>РУССКИЙ<br>Polskie                       |       |
| Nederlands<br>Français<br>Português<br>Italiano<br>Norsk<br>РУССКИЙ<br>Polskie                                  |       |
| Français<br>Português<br>Italiano<br>Norsk<br>РУССКИЙ<br>Polskie                                                |       |
| Português<br>Italiano<br>Norsk<br>РУССКИЙ<br>Polskie                                                            |       |
| Italiano<br>Norsk<br>РУССКИЙ<br>Polskie                                                                         |       |
| Norsk<br>РУССКИЙ<br>Polskie                                                                                     |       |
| РУССКИЙ<br>Polskie                                                                                              |       |
| Polskie                                                                                                    |       |
|                                                                                                    |       |
|                                                                                                    |       |
|                                                                                                    |       |
|                                                                                                    |       |
|                                                                                                    |       |
| U Oser s manual                                                                                                 |       |

Select the App language desired

Seleccione el idioma de la App deseada

# elssound

Pol. Malpica - Grupo Quejido 87-88 50016 Zaragoza - SPAIN Tel. +34 976 46 55 50 Fax +34 976 46 55 59 marketing@eissound.com www.eissound.com

# **KB**SOUND

6550 St. Augistine Rd. Suite 305 Jacksonville, FL 32217 (USA) info@kbsound.com www.kbsound.com